# Лабораторна робота №1

### Створення стенду для виконання робіт #1. Мережа, DC, DNS, DHCP.

**Мета**: формування навичок проектування та налаштування базової інфраструктури корпоративної мережі на основі емулятора VirtualBox, включаючи розгортання доменного контролера Active Directory з ролями DNS та File Server на сервері під управлінням Windows Server 2019, а також забезпечення адресації, іменування та зв'язності мережі.

Інструменти: гіпервізор VirtualBox, модель комп'ютерної мережі.

## Теоретичні відомості

Опишемо основні кроки, потрібні для розгортання контролера домену Active Directory на основі Windows Server 2019.

Створюємо схему адресації, яка відповідає схемі (рис. 1.1) та таблиці 1.2.

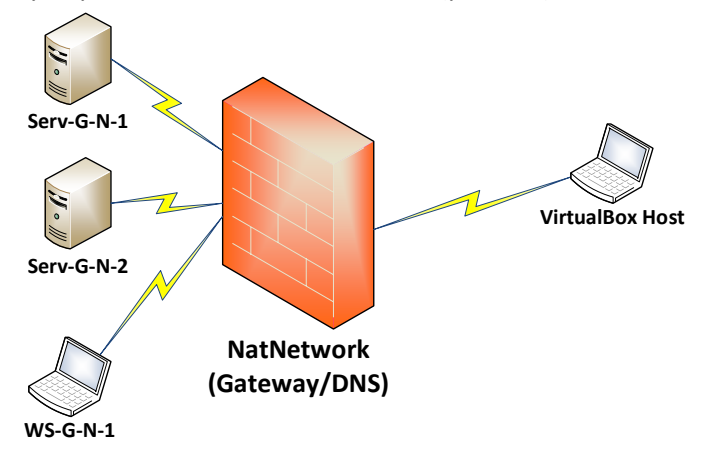

Рис. 1.1. Топологія мережі

Для прикладу використаємо 40-й варіант, відсутній у таблиці завдань. Схема адресації для мережі 192.168.40.128/27:

Таблиця 1.1

| Мережа / Пристрій                          | Інтерфейс /<br>Мережний адаптер / Шлюз | IP-адреса                        | Маска           |
|--------------------------------------------|----------------------------------------|----------------------------------|-----------------|
| Мережа                                     | Мережа -                               |                                  | 255.255.255.224 |
| Зарезервовані адреси VBox                  |                                        | 192.168.40.129<br>192.168.40.130 | 255.255.255.224 |
| Windows сервер<br>Serv-22-40-1             | Мережний адаптер                       | 192.168.40.131                   | 255.255.255.224 |
|                                            | Шлюз за замовчуванням/ Public DNS      | 192.168.40.129                   | -               |
| Ubuntu 22.04 or                            | Мережний адаптер                       | 192.168.40.135                   | 255.255.255.224 |
| Serv-22-40-2                               | Шлюз за замовчуванням/ Public DNS      | 192.168.40.129                   | -               |
| Робоча станція<br>Windows 10<br>WS-22-40-1 | Мережний адаптер                       | 192.168.40.145                   | 255.255.255.224 |
|                                            | Шлюз за замовчуванням/ Public DNS      | 192.168.40.129                   | -               |

**Створюємо в Oracle VirtualBox віртуальну машину Windows Server 2019.** Імена віртуальних машин – відповідно до рис. 1.1 (Serv-G-N-1), де G – числова частина імені групи, а N – номер варіанту.

Створюємо та налаштовуємо віртуальну мережу у Oracle VirtualBox. Пункт виконується у меню [Oracle VirtualBox Manager] – [File] – [Tools] – [Network Manager] – [Nat Network] – [Create]. Необхідно налаштувати віртуальну мережу ( /27) у відповідності до Вашого варіанту. VirtualBox автоматично резервує першу адресу мережі для шлюзу та DNS :

| Name                 |                       |                  | IPv4 Prefix       | IPv6 Prefix              | DHCP Server | ^ |
|----------------------|-----------------------|------------------|-------------------|--------------------------|-------------|---|
| Network-SNM          |                       |                  | 192.168.40.128/27 | fd17:625c:f037:a816::/64 | Disabled    |   |
|                      |                       |                  |                   | •• • •                   |             | ~ |
| General Options      | Port Forwarding       |                  |                   |                          |             |   |
| N <u>a</u> me:       | Network-SNM           |                  |                   |                          |             |   |
| IPv <u>4</u> Prefix: | 192.168.40.128/27     |                  |                   |                          |             | _ |
|                      | Enable <u>D</u> HCP   |                  |                   |                          |             |   |
| <u>E</u> nable IPv6  |                       |                  |                   |                          |             |   |
| IPv <u>6</u> Prefix: | fd17:625c:f037:a816:: | /64              |                   |                          |             |   |
|                      | Advertise Default IF  | v6 <u>R</u> oute |                   |                          |             |   |
|                      |                       |                  |                   | Apply                    | Decet       |   |

Puc. 1.2. Налаштування NAT Network Network-SNM. Port Forwarding та IPv6 на даному етапі не використовуються.

У налаштуваннях віртуальних хостів мережі обираємо використання у якості мережевого адаптеру створену віртуальну мережу NAT Network Network-SNM:

| 0              | Serv-                 | 22-40-1 - Settings – 🗆 🗙            |
|----------------|-----------------------|-------------------------------------|
| General        | Network               |                                     |
| System         | Adapter 1 Adapter 2   | Adapter 3 Adapter 4                 |
| Display        | Enable Network Adapte | er                                  |
| Storage        | Attached to:          | NAT Network V                       |
| 🕩 Audio        | Name:                 | Network-SNM V                       |
| Network        | Adapter Type:         | Intel PRO/1000 MT Desktop (82540EM) |
| Serial Ports   | Promiscuous Mode:     | Allow All 🗸 🗸                       |
| 🌽 USB          | MAC Address:          | 080027A21A48                        |
| Shared Folders | l l                   | ✓ Cable Connected                   |
| User Interface |                       |                                     |
|                |                       |                                     |
|                |                       |                                     |
|                |                       |                                     |
|                |                       | OK Cancel Help                      |

Рис. 1.3. Створений NAT Network у якості мережевого адаптеру серверів та робочої станції.

Підключіть до створеної віртуальної машини інсталяційний образ OC Windows Server (iso-файл). Підключення виконуйте на місце віртуального оптичного приводу. Виконайте встановлення OC Windows Server на створену віртуальну машину. Створення віртуального серверу описано у додатку 2 цього документу.

Інсталяція серверу виконується у відповідності до наступних пунктів:

- Редакція Windows Server 2019 Standard (Desktop Experience)
- Тип інсталяції Custom (не Update)
- Дискові розділи можна поки лишити без змін
- Пароль для адміністратора на власний розсуд
- Інсталяційний S/N версії N69G4-B89J2-4G8F4-WWYCC-J464C

Після завершення інсталяції операційної системи, для покращення продуктивності та зручності роботи з ВМ, виконайте встановлення інтеграційного пакету VirtualBox на віртуальну машину.

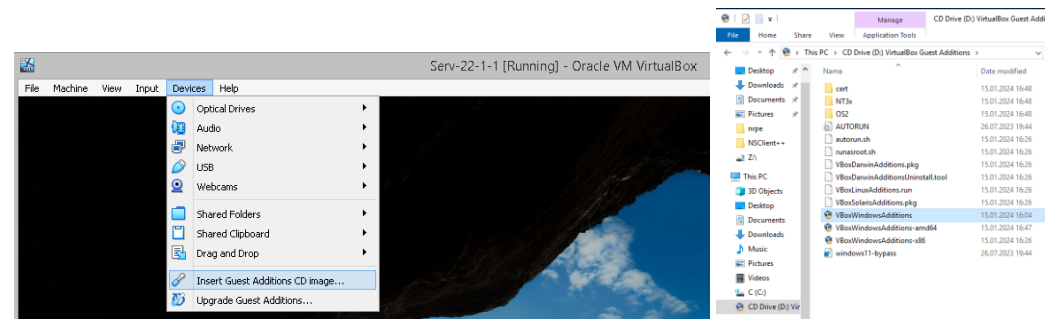

Рис. 1.4. Встановлення інтеграційного пакету

| U Ethernet Properties                                                                                                    | Internet Protocol Version 4 (TCP/IPv4) Properties                                                                                                    | ×                                                                                                    |
|----------------------------------------------------------------------------------------------------|----------------------------------------------------------------------------------------------------|----------------------------------------------------------------------------------------------------|
| Networking                                                                                                    | General                                                                                                    |                                                                                                    |
| Connect using:                                                                                                    | You can get IP settings assigned automatically if your network supports<br>this capability. Otherwise, you need to ask your network administrator<br>for the appropriate IP settings. |                                                                                                    |
| This connection uses the following items:                                                                                                    | Obtain an IP address automatically     Olise the following IP address:                                                                                                    | PS C:\Users\Administrator> ipconfig /all                                                                                                    |
| Leer for Microsoft Networks     Section 2016 Printer Sharing for Microsoft Networks     Ded Secket Scheduler     Leer Scheduler     Leer Scheduler     Leer Microsoft Network Adapter Multiplexor Protocol     Microsoft Network Adapter Multiplexor Protocol | IP address:         192 . 168 . 40 . 131           Subnet mask:         255 . 255 . 255 . 224           Default gateway:         192 . 168 . 40 . 129                                 | WINDOWS IP Configuration<br>Host Name Serv-22-40-1<br>Primary Dns Suffix :<br>Node Type : Npbrid<br>IP Routing Enabled : No<br>WINS Proxy Enabled : No                                    |
| Internet Protocol Version 6 (TCP/IPv6)     Install     Uninstall     Properties     Description     Allows your computer to access resources on a Microsoft                                                                                                   | Obtain DNS server address automatically <ul></ul>                                                                                                    | Ethernet adapter Ethernet:<br>Connection-specific DNS Suffix .:<br>Description Intel(R) PR0/1000 MT Desktop Adapte<br>Physical Address                                                    |
| network.                                                                                                    | Validate settings upon exit Advanced OK Cancel                                                                                                    | Subnet Mask : 255.255.225.224           Default Gateway : 192.168.40.129           DNS Servers : 192.168.40.129           NetBIOS over Tcpip : Enabled           PS C.UsersAdministrator> |

Рис. 1.5. Мережеві налаштування Serv-22-40-1.

Налаштовуємо ір-адресу серверу відповідно до створеної схеми адресації.

Сервер готовий для розгортання необхідних ролей. Роль сервера Microsoft в загальному значенні визначає функції та послуги, які сервер виконує для задоволення певних потреб користувачів або інших серверів в мережі.

У Microsoft Windows Server існує багато типових ролей, які можна встановити для виконання різних функцій. Для виконання лабораторних робіт курсу нам необхідно встановити типові ролі сервера Windows 2019, описані в таблиці 1.2.

|                                                  |                                                                                                    | Таблиця 1.2                                                                                                    |
|--------------------------------------------------|----------------------------------------------------------------------------------------------------|----------------------------------------------------------------------------------------------------|
| Роль серверу                                     | Призначення                                                                                                    | Використання                                                                                                    |
| Active Directory Domain<br>Services<br>(AD DS)   | Забезпечує служби каталогу для<br>управління користувачами,<br>групами, комп'ютерами та<br>іншими об'єктами мережі.  | Використовується для створення та управління<br>структурою домену та забезпечення автентифікації<br>та авторизації користувачів в мережі.                   |
| Domain Name System<br>(DNS)                      | Забезпечує відображення імен<br>доменів у відповідні ІР-адреси та<br>здійснює обертання ІР-адрес в<br>імена доменів. | Ключовий елемент для роботи мережі, дозволяє<br>користувачам використовувати зрозумілі імена, а<br>не числові IP-адреси, для доступу до ресурсів<br>мережі. |
| Dynamic Host<br>Configuration Protocol<br>(DHCP) | Автоматизує процес призначення<br>IP-адрес та інших мережевих<br>налаштувань для пристроїв в<br>мережі.              | Зменшує потребу вручну налаштовувати IP-адреси<br>для кожного пристрою в мережі, полегшує<br>адміністрування та управління адресами.                        |
| File Services<br>(File Server)                   | Надає можливість зберігання та<br>обміну файлами в мережі.                                                           | Забезпечує централізоване сховище для файлів, що<br>дозволяє користувачам зберігати, отримувати<br>доступ та обмінюватися даними в мережі.                  |

Для встановлення ролей сервера разом з інструментами управління ролями використовується командлет Install-WindowsFeature. Встановлюємо всі перелічені ролі одразу.

Install-WindowsFeature -Name AD-Domain-Services, DNS, DHCP, File-Services –IncludeManagementTools

До речі, якщо певна роль встановлена, такий синтаксис не буде повертати помилки, а лише перевірить встановлені компоненти:

| Administrator: Windows PowerShell                                                                                                    | - 0                                                                              | ×  |
|----------------------------------------------------------------------------------------------------|----------------------------------------------------------------------------------|----|
| Windows PowerShell<br>Copyright (C) Microsoft Corporation. All rights reserved.                                                                                                    |                                                                                  |    |
| Start Installation<br>64%<br>[000000000000000000000000000000000000                                                                                                    |                                                                                  |    |
| Host Name : Serv-22-40-1<br>Primary Dns Suffix :<br>Node Type Hybrid<br>IP Routing Enabled : No<br>WINS Proxy Enabled : No                                                                                                    |                                                                                  |    |
| Ethernet adapter Ethernet:                                                                                                    |                                                                                  |    |
| Connection-specific DNS Suffix .:<br>Description : Intel(R) PRO/1000 MT Des<br>Physical Address : 08-00-27-A2-1A-48<br>DHCP Enabled NO<br>Autoconfiguration Enabled : Yes<br>IPv4 Address : 192.168.40.131(Preferred<br>Subnet Mask : 255.255.254<br>Default Gateway : 192.168.40.129<br>DNS Servers : 127.08.1<br>192.168.40.129<br>MetBIOS over Tcpip : Enabled<br>PS C:\Users\Administrator> Install-WindowsFeature -Name AD-Doma | ktop Adapter<br>)<br>in-Services, DNS, DHCP, File-Services -IncludeManagementToo | 15 |
| Connection-specific DNS Suffix .:<br>Description                                                                                                    | ctop Adapter<br>)<br>:n-Services, DNS, DHCP, File-Services -IncludeManagementToo | ls |
| Success Restart Needed Exit Code Feature Result                                                                                                    |                                                                                  |    |
| True No Success {Active Directory Domain                                                                                                    | ervices, DHCP Se                                                                 |    |
| PS C:\Users\Administrator>                                                                                                    |                                                                                  |    |

Puc. 1.6. Встановлення заданих ролей серверу у Power Shell Windows Server 2019.

Щоб перевірити, які ролі та функції вже встановлені на сервері використовують команду: *Get-WindowsFeature* 

Вона виведе повний список ролей та функцій, які встановлені або доступні для встановлення на сервері. В стовпці "Installed" буде вказано "True", якщо роль або функція вже встановлена.

Якщо Ви хочете вивести лише встановлені ролі, ви можете використати наступну команду: Get-WindowsFeature | Where-Object { \$\_.Installed -eq \$true }

Це поверне тільки ті ролі та функції, які вже встановлені на сервері.

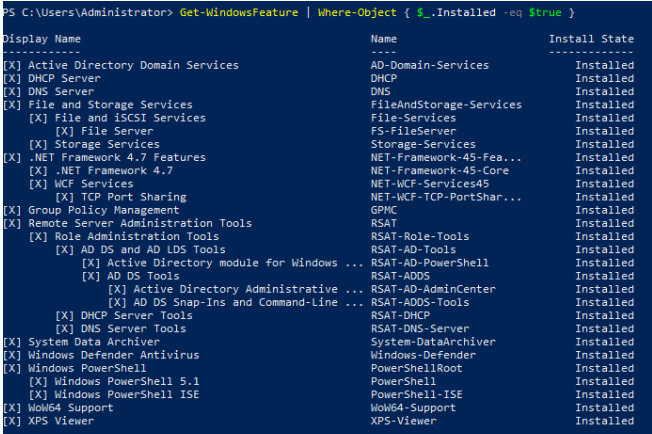

Рис. 1.7. Перегляд встановлених ролей серверу у Power Shell Windows Server 2019.

Після успішної установки викликаємо конфігураційний майстер для налаштування контролера домену на сервері Serv-G-N-1:

Install-ADDSForest -DomainName "surname.net" -DomainMode Default -ForestMode WinThreshold

*Ім'я домену верхнього рівня - surname.net, де surname - ваше прізвище транслітом.* Ця команда встановить новий домен та налаштує його як контролер домену. Після автоматичного перезавантаження зверніть увагу на налаштування мережі серверу. У якості першого DNS вказуємо його власну адресу, або loopback. У якості другого DNS, переносимо адресу шлюза нашої моделі мережі.

Перезавантужуємо сервер та змінюємо сеанс поточного користувача на сервері на адміністратора домену <u>administrator@surname.net</u>, якого ми ввели на попередньому кроці.

Перевіряємо працездатність побудованої DC-структури командою nslookup surname.net

| PS C:\Users\Administrator> ipconfig /all                                                                                                    |                             |                                                                                                    |                |
|----------------------------------------------------------------------------------------------------|-----------------------------|----------------------------------------------------------------------------------------------------|----------------|
| Windows IP Configuration                                                                                                    |                             |                                                                                                    |                |
| Host Name : Serv-22-40-1<br>Primary Dns Suffix : falkovsky.net<br>Node Type : Hybrid<br>IP Routing Enabled : No<br>WINS Proxy Enabled : No<br>DNS Suffix Search List : falkovsky.net | Server Ma                   | anager • Local Ser                                                                                                    | ver            |
| Ethernet adapter Ethernet:                                                                                                    | Dashboard                   | PROPERTIES<br>For Serv-22-40-1                                                                                                    |                |
| Description                                                                                                    | Local Server                | Comp I and Comp I and | 0              |
| DHCP Enabled No                                                                                                    | All Servers                 | Domain                                                                                                    | falkovsky.net  |
| Autoconfiguration Enabled : Yes<br>IPv4 Address : 192.168.40.131(Preferred)                                                                                                    | 🖬 AD DS                     |                                                                                                    | í.             |
| Subnet Mask 255.255.                                                                                                    | Î∎ DHCP                     |                                                                                                    |                |
| DNS Servers                                                                                                    | 🛱 DNS                       | Windows Defender Firewall                                                                                                    | Public: On     |
| PS C:\Users\Administrator≻ <mark>nslookup</mark> falkovsky.net<br>Server: localbost                                                                                                  | File and Storage Services 👂 | Remote management                                                                                                    | Enabled        |
| Address: 127.0.0.1                                                                                                    |                             | Remote Desktop                                                                                                    | Disabled       |
| Name: falkovsky.net                                                                                                    |                             | NIC Teaming                                                                                                    | Disabled       |
| Address: 192.168.40.131                                                                                                    |                             | Ethernet                                                                                                    | 192.108.40.131 |
| PS C:\Users\Administrator> _                                                                                                    |                             |                                                                                                    |                |

Рис. 1.8. Мережеві налаштування серверу Serv-22-40-1.

Зверніть увагу на налаштування ДНС для мережевої картки Serv-G-N-1 (рис.1.8.) — у якості першого, внутрішнього ДНС, вказана адреса loopback, у якості другого адреса ДНС-транслятора, що співпадає з адресою шлюзу NAT Network.

Конфігуруємо DHCP. Зазвичай, конфігурування розпочинається зі створення нового області адрес (Scope):

Add-DhcpServerv4Scope -Name "WorkStation" -StartRange 192.168.40.145 -EndRange 192.168.40.158 -SubnetMask 255.255.255.224 -LeaseDuration "8.0:0:0" -Confirm:\$false

- "WorkStation" ім'я нової області.
- 192.168.40.145 та 192.168.40.158 початковий та кінцевий діапазон ІР-адрес для видачі.
- 255.255.255.224 маска підмережі.
- "8.0:0:0" тривалість оренди ІР-адреси (в цьому випадку, 8 годин).

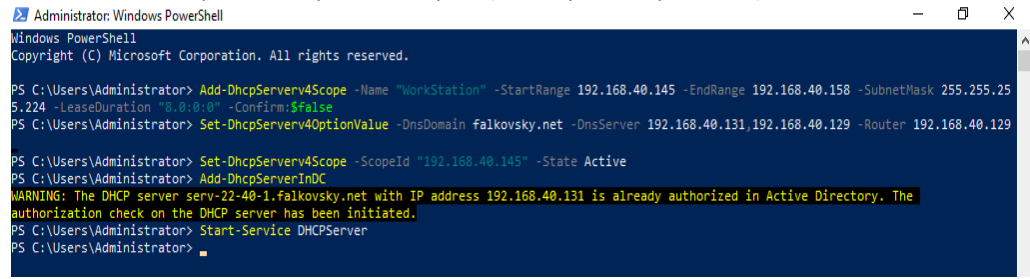

Рис. 1.9. Завершення налаштування DHCP та його запуск у командному рядку.

#### Налаштування параметрів обслуговування:

Set-DhcpServerv4OptionValue -DnsDomain falkovsky.net -DnsServer 192.168.40.131,192.168.40.129 -Router 192.168.40.129

- falkovsky.net доменне ім'я, яке буде використовуватися для налаштування DNS в DHCP-відповідях.
- 192.168.40.131,192.168.40.129 ІР-адреси DNS-серверів, які будуть вказані у відповідях DHCP. В умовах лабораторної роботи, для функціонування DHCP достатньо вказати лише ІР-адресу «внутрішнього» DNS-серверу Serv-G-N-1.
- 192.168.40.129 IP-адреса маршрутизатора (шлюзу), який буде наданий в DHCP-відповідях як основний шлях для клієнтів.

| Акти | ивація області (Scope):                                                                                                    |
|------|----------------------------------------------------------------------------------------------------|
| Set- | DhcpServerv4Scope -ScopeId "192.168.40.145" -State Active                                                                                     |
|      | • "192.168.40.145" вказує унікальний ідентифікатор (ID) для діапазону DHCP. У прикладі, в параметрі вказана IP-адреса, яка визначає діапазон. |
| Авто | оризація та запуск DHCP сервера:                                                                                                    |
| Add  | -DhcpServerInDC                                                                                                    |
| Star | t-Service DUCDServer                                                                                                    |

Пам'ятайте, що потрібно належним чином адаптувати конфігурацію DHCP-сервера до конкретних, поточних завдань та мережевого середовища. Якщо не вдається отримати робочу конфігурацію DHCP, спробуйте повторити дії, приведені на рис. 1.10:

|                                                                                                    | DHOP Poet-Install configuration wizard     Orescription      The following steps will be performed to complete the configuration of the DHCP Server on the     Authorization                                                                                                    |
|----------------------------------------------------------------------------------------------------|----------------------------------------------------------------------------------------------------|
| Server Manager ⊁ Local Server , @   ♥                                                                | OHCP days of the second second s |
|                                                                                                    | e Previous Next > Commit Carcel                                                                                                    |
| B DHCP Post-Install configuration wizard -                                                           | End DHCP Post-Install configuration wizard                                                                                                    |
| Authorization                                                                                        | Summary                                                                                                    |
| Description Specify the credentials to be used to authorize this DHCP server in AD DS. Authorization | Description The status of the post install configuration steps are indicated below: Authorization                                                                                                    |
| Summary User Name: FALKOVSKYAdministrator                                                            | Summary Creating security groups Done Please restart the DHCP server service on the target computer for the security groups to be effective                                                                                                    |
| UserName: Specify                                                                                    | Authorizing DHCP server Done                                                                                                    |
| Skip AD authorization                                                                                |                                                                                                    |
|                                                                                                    |                                                                                                    |
|                                                                                                    |                                                                                                    |
|                                                                                                    |                                                                                                    |
| < Previous Next > Commit Cancel                                                                      | < Previous Next > Close Cancel                                                                                                    |

Рис. 1.10. Заходимо у сповіщення (знак оклику у жовтому трикутнику) у Server Manager та завершуємо налаштування DHCP на сервері Serv-22-40-1.

Ми будуємо навчальний стенд, тому для економії дискового простору рекомендується повністю вимкнути Windows Update, та додаткові служби, що використовуються для оновлень на Windows cepвepi Serv-G-N-1:

| Stop-Service -Name "wuauserv" -Force                       |
|------------------------------------------------------------|
| Set-Service -Name "wuauserv" -StartupType Disabled         |
| Stop-Service -Name "BITS"                                  |
| Set-Service -Name "BITS" -StartupType Disabled             |
| Stop-Service -Name "CryptSvc"                              |
| Set-Service -Name "CryptSvc" -StartupType Disabled         |
| Stop-Service -Name "TrustedInstaller"                      |
| Set-Service -Name "TrustedInstaller" -StartupType Disabled |

Будьте обачні та розсудливі при зупиненні будь-яких служб, оскільки це може призвести до проблем з функціональністю та безпекою системи. Рекомендується вимикати служби тільки у випадках тестування або налагодження, а не на продуктивних системах

## Завдання до лабораторної роботи

1. Розробіть схему адресації пристроїв мережі. Для цього скористайтеся даними табл. 1.3. За кожним варіантом закріплена /27 мережа. Під час розрахунку враховуйте, що перша адреса виділеної мережі закріплюється за шлюзом VirtualBox Nat Network та DNS для доступу до інтернету. Результати наведіть у вигляді таблиці.

## Таблиця 1.3

| Nº       | IP-адреса         | Nº       | IP-адреса         | Nº       | IP-адреса         |
|----------|-------------------|----------|-------------------|----------|-------------------|
| варіанта | мережі            | варіанта | мережі            | варіанта | мережі            |
| 1        | 192.168.N.0 /27   | 14       | 192.168.N.160 /27 | 27       | 192.168.N.64 /27  |
| 2        | 192.168.N.32 /27  | 15       | 192.168.N.192 /27 | 28       | 192.168.N.96 /27  |
| 3        | 192.168.N.64 /27  | 16       | 192.168.N.224 /27 | 29       | 192.168.N.128 /27 |
| 4        | 192.168.N.96 /27  | 17       | 192.168.N.0 /27   | 30       | 192.168.N.160 /27 |
| 5        | 192.168.N.128 /27 | 18       | 192.168.N.32 /27  | 31       | 192.168.N.192 /27 |
| 6        | 192.168.N.160 /27 | 19       | 192.168.N.64 /27  | 32       | 192.168.N.224 /27 |
| 7        | 192.168.N.192 /27 | 20       | 192.168.N.96 /27  | 33       | 192.168.N.0 /27   |
| 8        | 192.168.N.224 /27 | 21       | 192.168.N.128 /27 | 34       | 192.168.N.32 /27  |
| 9        | 192.168.N.0 /27   | 22       | 192.168.N.160 /27 | 35       | 192.168.N.64 /27  |
| 10       | 192.168.N.32 /27  | 23       | 192.168.N.192 /27 | 36       | 192.168.N.96 /27  |
| 11       | 192.168.N.64 /27  | 24       | 192.168.N.224 /27 | 37       | 192.168.N.128 /27 |
| 12       | 192.168.N.96 /27  | 25       | 192.168.N.0 /27   | 38       | 192.168.N.160 /27 |
| 13       | 192.168.N.128 /27 | 26       | 192.168.N.32 /27  | 39       | 192.168.N.192 /27 |

Параметри для розрахунку ІР-адрес у завданні.

- 2. У середовищі програмного емулятора створіть сервер Serv-G-N-1 під управлінням Windows Server 2019 (LTSC) або новіше (рис. 1.1).
- 3. Засобами PowerShell на сервері Serv-G-N-1 проведіть встановлення ролей AD DS, DNS та File Server. Ім'я домену верхнього рівня surname.net, де surname ваше прізвище.
- 4. Перевірте адресацію, іменування хосту та ВМ, можливість інформаційного обміну між елементами проекту комп'ютерної мережі. У разі виявлення проблем зв'язку знайдіть та усуньте їх причини.

### Звіт має містити:

- таблицю адресації мережі;
- лістинг використаних команд командного рядку Windows.
- скриншоти та короткий опис основних кроків створення структури.

## Створення BM сервера Windows 2019.

Головне меню Oracle VirtualBox Manager – [Machine] – [New] .

1 скрін. Вводимо ім'я ВМ, яке може співпадати з іменем сервера, що інсталюється, обираємо каталог для розміщення файлів ВМ, обираємо операційну систему сервера.

2 скрін. Виділяємо оперативну пам'ять та ядра ЦП

3 скрін. Тип резервування віртуального HDD.

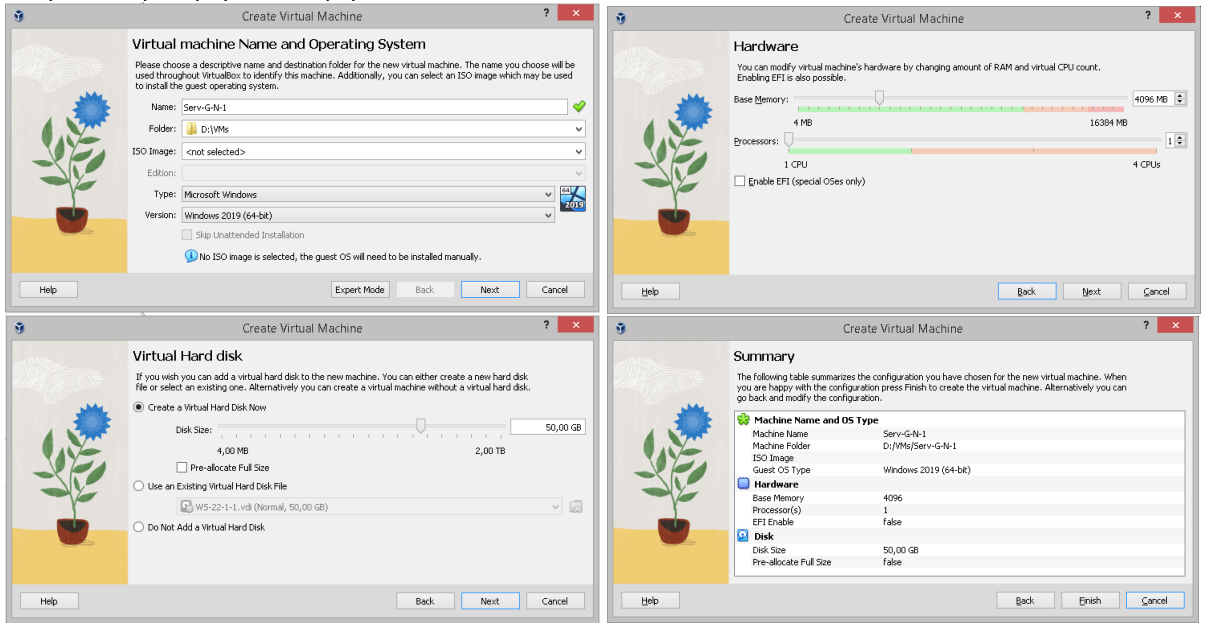

Puc. 1.11. Створення BM Windows Server 2019.

Після створення ВМ, заходимо у її налаштування та підключаємо інсталяційний диск.

| <u>.</u>                                                                                                    | Serv-G-N-1 - Settings                                                                                                    | <mark>×</mark> 🤅 | )                                                                                                    | Serv-G-N-1 -                                                                 | Settings – 🗆 🗙                                                                                                    |
|----------------------------------------------------------------------------------------------------|----------------------------------------------------------------------------------------------------|------------------|----------------------------------------------------------------------------------------------------|------------------------------------------------------------------------------|----------------------------------------------------------------------------------------------------|
| General                                                                                                    | Storage                                                                                                    |                  | E General                                                                                                    | Storage                                                                      |                                                                                                    |
| <ul> <li>General</li> <li>System</li> <li>Display</li> <li>Storage</li> <li>Audio</li> <li>Network</li> <li>Serial Ports</li> <li>USB</li> <li>Shared Folders</li> <li>User Interface</li> </ul> | Storage Devices  Controller: SATA  Controller: SATA  Sor-Gr-H.1.vd  Forego Period  Type: -  Size: -  Location: -  Attached to: | D<br>blo         | System System System System System Solution Storage Audio Network Serial Ports Solution Shared Folders User Interface | Storage Devices<br>Concluse: SATA<br>Serv-G-N-1.vdl<br>en_windows_server_201 | Attributes<br>Cptical Drive: SATA Port 1<br>Live CD/DVD<br>Hot-pluggable<br>Information<br>Type: Image<br>Size: 5,00 GB<br>Location: D:\Masters\Iso_NRG\en_windows_se<br>Attached to: Serv-W |
|                                                                                                    | OK Ca                                                                                                    | ncel Help        |                                                                                                    |                                                                              | OK Cancel Help                                                                                                    |

Рис. 1.12. Підключення образу інсталяційного диску.

Налаштовуємо мережеве підключення до створеної раніше NAT Network та запускаємо ВМ. Інсталяція серверу виконується у відповідності до наступних пунктів:

- Редакція Windows Server 2019 Standard (Desktop Experience)
- Тип інсталяції Custom (не Update)
- Дискові розділи можна поки лишити без змін
- Пароль для адміністратора на власний розсуд
- S/N N69G4-B89J2-4G8F4-WWYCC-J464C

# Корисні посилання

• How To Create And Use NAT Network In VirtualBox

https://www.techbeatly.com/how-to-create-and-use-natnetwork-in-virtualbox/

Oracle VirtualBox. Virtual Networking
 <a href="https://www.virtualbox.org/manual/ch06.html">https://www.virtualbox.org/manual/ch06.html</a>

• VirtualBox Network Settings: Complete Guide https://www.nakivo.com/blog/virtualbox-network-setting-guide/